# **CEN-NVS200**

# **Network Video Streamer**

(3

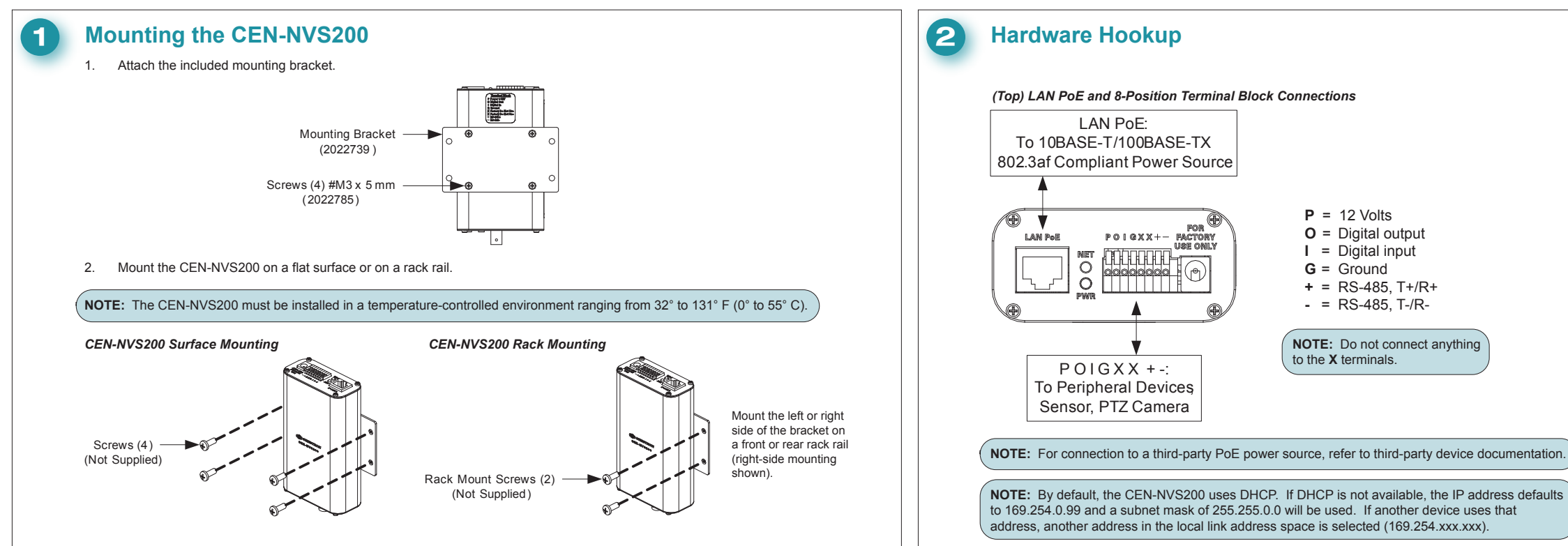

## Configuring the CEN-NVS200

### A. Access the Configuration Web Pages

1. In the Crestron Toolbox<sup>™</sup> application's Device Discovery Tool, select Crestron CEN-NVS200. The CEN-NVS200 home page opens.

### CEN-NVS200 Home Page (Default)

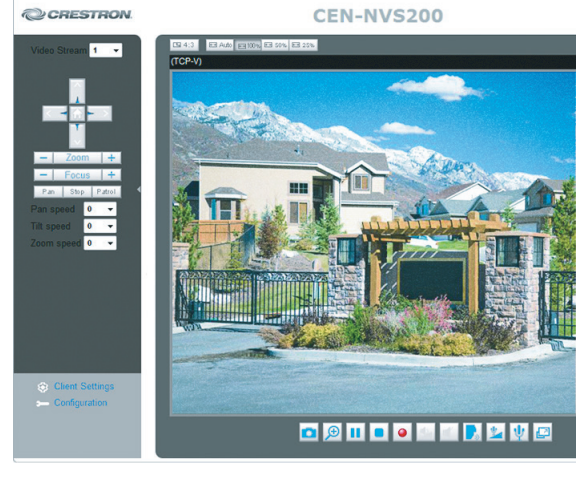

2. Select Configuration. The "System" configuration page will open (refer to section 3B)

### B. (Optional) Configure System Settings

- On the "System" configuration page, modify the default host name, 1. CEN-NVS200, using a name that is meaningful for your environment.
- 2. Configure DI (Digital Input) and DO (Digital Output) settings

### 3 Click Save.

### "System" Configuration Page

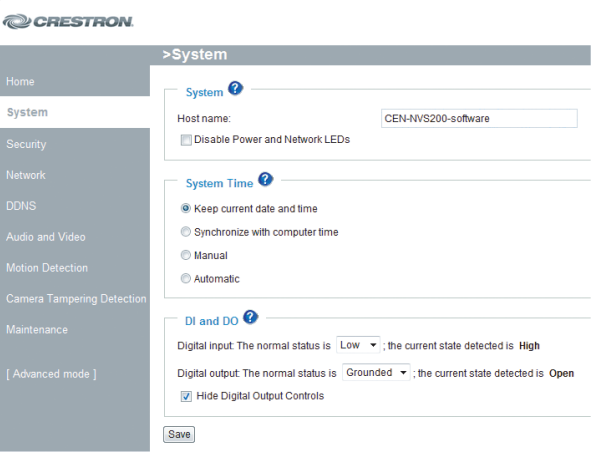

### C. Configure Security Settings

- Click Security. The "Security" configuration page opens. 1.
- In the Admin Password pane, assign an administrator password, an 2. then click Save at the bottom of the pane. A log-in window opens.
- 2. 3. Enter admin as the user name, and then enter the password assigned in step 2.
- 4. In the Manage User pane, create a user account with Privilege set to Viewer and then click Add.

### "Security" Configuration Page

|                           | Security                                   |                      |                | Config              |
|---------------------------|--------------------------------------------|----------------------|----------------|---------------------|
| Home<br>System            | Admin Password @                           | field empty means th | ne camera will | not be protected by |
| Security<br>HTTPS<br>SNMP | Admin Password:<br>Confirm admin password: |                      |                | Save                |
|                           | Manage Privilege 🕜 ————                    | Operator             | Viewer         |                     |
|                           | Digital Output:<br>PTZ control:            | V<br>V               | V              |                     |
|                           | Allow anonymous viewing                    |                      |                | Save                |
|                           | Existing user name:                        | Add new u            | ser- 💌         |                     |
|                           | User name:<br>User password:               |                      |                | Delete              |
|                           | Confirm user password:                     | Administrat          | or a           | Add                 |
|                           | Privilege.                                 | Norministrat         |                | Opulae              |

For details, refer to the latest version of the CEN-NVS200 Operations & Installation Guide, Doc. 7111.

### QUICKSTART DOC. 7112B (2030044) 02.16

www.crestron.com Specifications subject to

888.273.7876

### 201.767.3400

change without notice.

## 1.

- page opens.
- 3. Click Save.

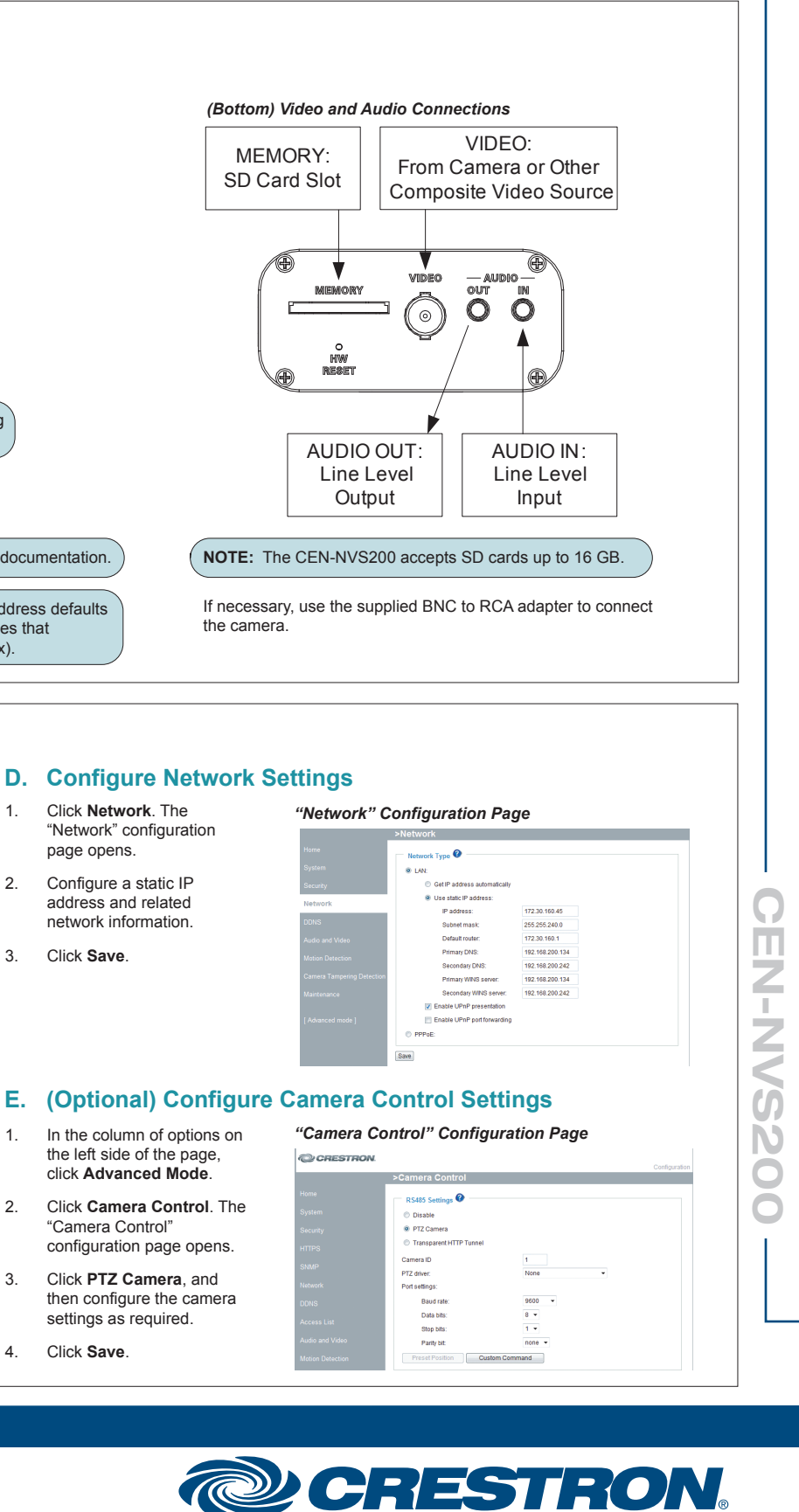

# **CEN-NVS200**

# guid quickstart

4

1.

### Adding the CEN-NVS200 to Your Crestron System

To add the CEN-NVS200 to your Crestron® system, perform the steps in either Option 1 or Option 2:

Option 1 uses the Crestron VisionTools<sup>®</sup> application for programming and provides streaming video capabilities only

52

3.

Option 2 uses both SIMPL Windows and VT Pro-e programming and provides streaming video, touch screen control of PTZ cameras, control system response for digital I/O, motion detection, and video detection. .

### **Option 1: VT Pro-e<sup>®</sup> Application Programming Only**

### In the ProjectView tab for the touch screen, open the Embedded Applications folder, and then double-click MJPEG Viewer to open the "MJPEG Viewer Embedded Application Properties" window.

- Click the Camera Controls tab 2.
- Enter the IP address, port number, and HTTP command into the 3. appropriate fields, and then click OK.

**NOTE:** For the HTTP command, enter the viewer name and viewer password assigned when creating a viewer user account in section 3, step C4 on the reverse side of this guide. For example, if the viewer name is MyViewer and the password is viewmycamera, enter the following:

http://192.168.194.185/video3.mjpg?user=MyViewer&pw=viewmycamera

NOTE: The URL will change depending on which video is desired. URLs can be found on the "System" configuration page.

**Crestron MJPEG Viewer** 

- Please use the following URL to stream to the Crestron MJPEG Viewer Stream3: http://172.30.176.39/video3.mjpg?user=admin&pw=[secretpassv
- Stream4: http://172.30.176.39/video4.mjpg?user=admin&pw=[secretpassword]
- 4. Save the project.

### "MJPEG Viewer Embedded Applications Properties" Window

| Camera Type:<br>Analog Join:<br>Default Type: | None  Auto     | Video Compres<br>Analog Join:<br>Default:   | ssion (0-100):<br>None  Auto 0 |
|-----------------------------------------------|----------------|---------------------------------------------|--------------------------------|
| IP Address: —<br>Serial Join:<br>Default IP:  | None  Auto     | FPS:<br>Analog Join:<br>Default FPS:        | None  Auto                     |
| Port #:<br>Analog Join:<br>Default Port:      | None  Auto 80  | Brightness (-12<br>Analog Join:<br>Default: | 28 to 128):<br>None  Auto 0    |
| Stretch to Fit: -<br>Digital Join:            | None  Auto     | HTTP Commar<br>Serial Join:                 | nd:<br>None  Auto              |
| Default:                                      | Stretch to Fit | Default:                                    | /video.mjpg?&user=viev         |
|                                               |                |                                             |                                |
|                                               |                |                                             |                                |

# **Option 2: SIMPL Windows and VT Pro-e Programming**

### **SIMPL Windows Programming**

Drag the CEN-NVS200 from the Ethernet Control Modules | Ethernet Video Modules folder of the Device Library and drop it in the System Views.

### Device Library and Sample System Views

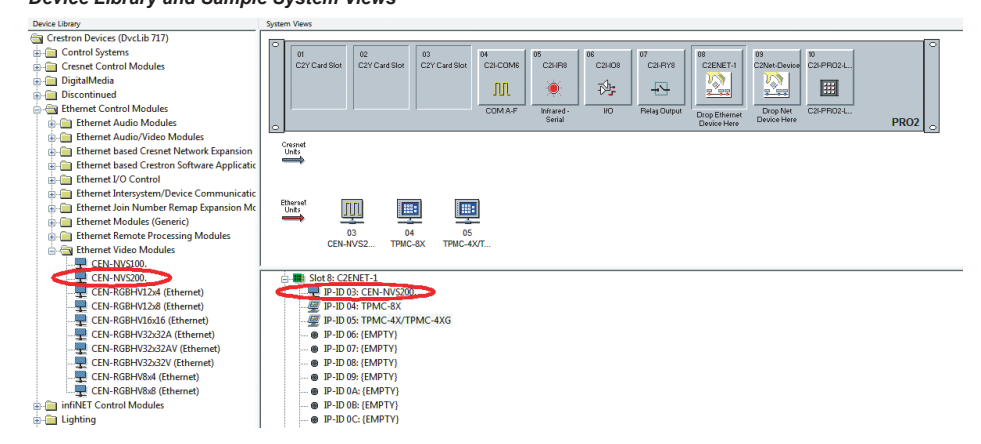

2. Double-click the CEN-NVS200 in the system tree to open the "Device Settings" window, and then set the IP address of the CEN-NVS200 (use the IP address set in section 3, step D2). If desired, also change the IP ID of the CEN-NVS200.

In the Program View section of the CEN-NVS200 Module Parameters Program View

In the Detail View section, enter 4. data into the following text boxes:

window, select the CEN-NVS200.

- Admin Password (Use the administrator password entered in section 3, step C2)
- Viewer Name (Use the user name entered in section (3), step C4)
- Viewer Password (Use the password entered in section (3), step C4)
- IP\_ID . (Use the IP ID assigned to the symbol)

The specific patents that cover Crestron products are listed at patents.crestron.com

Certain Crestron products contain open source software. For specific information, please visit www.crestron.com/opensource

Crestron, the Crestron logo, Crestron Toolbox, VisionTools, and VT Pro-e are trademarks or registered trademarks of Crestron Electronics, Inc. in the United States and other countries. trademarks, registered trademasks and trade names may be used in this document to refer to either the entities claiming the marks and names or their products. Crestron disclaims pro interest in the marks and names of others. Crestron is not responsible for errors in typography or photography.

This document was written by the Technical Publications department at Crestron

©2016 Crestron Electronics. Inc.

www.crestron.com Specifications subject to change without notice

888.273.7876

5.

| Program View                                 | 7   | Det  |
|----------------------------------------------|-----|------|
| Central Control Modules : PRO2               | - 1 |      |
| Blot-04 : C2I-COM6 Built-in 6 RS-232/422     | 1   | 2    |
| Slot-05 : C2I-IR8 8 Port IR/1-Way RS-232 0   | Ш   |      |
| Slot-06 : C2I-IO8 Built-in Digital I/O, Anal | Ш   |      |
| Slot-07 : C2I-RY8 Built-in 8 Low Voltage I   | Ш   |      |
| Slot-08 : C2Z-Ethernet : C2ENET-1            | U   | - 11 |
|                                              | ٩   | V    |
|                                              | Ш   |      |
| # @ IP-ID-05 : TPMC-3X : TPMC-3X             |     | 17   |
| Slot-09 : Cresnet : C2Net-Device             | Ш   | -    |
| Slot-10 : C2I-PRO2-LCDPANEL Pro2 From        | Ш   | -    |
| - Cal Logic                                  | Ш   |      |
| - S-1 : Subpage Control                      | Ш   | 17   |
| -83 S-1.1 : Logic Wave Pulse : Bring up th   | Ш   | -    |
| S-1.2 : MIPEG Viewer Control                 | Ш   | -    |
| S-13 · TPMC-8X                               | ч   |      |
| S.1.4 · TPMC-3X                              |     |      |
|                                              | 1   | -    |
| ·                                            | 1   | _    |

| Program view                                   |      |
|------------------------------------------------|------|
| Gentral Control Modules : PRO2                 | *    |
| Slot-04 : C2I-COM6 Built-in 6 RS-232/4         | 122  |
|                                                | 32 ( |
| -III Slot-06 : C2I-IO8 Built-in Digital I/O, A | nal  |
| -III Slot-07 : C2I-RV8 Built-in 8 Low Voltag   | ek   |
| Slot-08 : C2Z-Ethernet : C2ENET-1              |      |
|                                                | 20   |
| 🖉 IP-ID-04 : TPMC-8X : TPMC-8X                 |      |
| 🗄 🖉 IP-ID-05 : TPMC-3X : TPMC-3X               | E    |
| - It Slot-09 : Cresnet : C2Net-Device          |      |
| - Biot-10 : C2I-PRO2-LCDPANEL Pro2 Fr          | on   |
| 🖕 🔄 Logic                                      |      |
| 🖨 🔄 S-1 : Subpage Control                      |      |
| - 💮 S-1.1 : Logic Wave Pulse : Bring up        | th   |
| B- S-1.2 : MJPEG Viewer Control                |      |
| B-C S-1.3 : TPMC-8X                            |      |
| B-C S-1.4 : TPMC-3X                            | -    |
|                                                |      |

### **VT Pro-e Programming**

- In the ProjectView tab for 1. open the Embedded Appli and then double-click MJF open the "MJPEG Viewer Application Properties" wir
- 2. Click the Camera Controls
- In the IP Address, Port #, 3 Command panes, set the using the same numbers a "SIMPL Windows Program above) in the SIMPL Wind and then click OK.
- Save the project.

For details, refer to the latest version of the CEN-NVS200 Operations & Installation Guide, Doc. 7111.

QUICKSTART DOC. 7112B (2030044) 02.16

201.767.3400

2

Connect the CEN-NVS200 module outputs (Video\_Server\_Port\_Number, NVS200\_IP\_Address, NVS200\_Stream2\_HTTP\_Command, and all others required for your application) to the touch screen definition.

### Sample TPMC-8X Port Number Analog Join

| ail View                            |         |           |          |
|-------------------------------------|---------|-----------|----------|
| Slot-081P-ID-04 : TPMC-8X : TPMC-8X |         |           | - # X    |
| 🖳 D 📉 A 🔤 S                         |         |           | <u>^</u> |
|                                     | TPMC-8X | (Analogs) |          |
| deo_Server_Port_Number              | an_fb1  | an_act1   |          |
|                                     | an_fb2  | an_act2   |          |
|                                     | an_fb3  | an_act3   | P        |
|                                     | an_fb4  | an_act4   |          |
|                                     | an_fb5  | an_ad5    |          |
|                                     | an_fb6  | an_act6   | Þ        |
|                                     | an_fb7  | an_act7   |          |
|                                     | an_fb8  | an_act8   |          |
|                                     | an_fb9  | an_act9   |          |

### Sample TPMC-8X IP Address and HTTP Command Serial Joins

| ail View                            |                   |         |               |         |
|-------------------------------------|-------------------|---------|---------------|---------|
| Slot-08JP-ID-04 : TPMC-8X : TPMC-8X |                   |         |               | - 6 - 2 |
| 🖳 D 📉 A 🔤 S                         |                   |         |               | ^       |
|                                     | TPMC-8X (Serials) |         |               |         |
| VS200_IP_Address                    | text-o1           | text-i1 |               |         |
| VS200_Stream2_HTTP_Command          | text-o2           | text-i2 |               |         |
|                                     | text-o3           | text-i3 |               |         |
| reset_1_Name                        | text-o4           | text-i4 | Preset_1_Name |         |
| reset_2_Name                        | text-o5           | text-i5 | Preset_2_Name |         |
| reset_3_Name                        | text-o6           | text-i6 | Preset_3_Name |         |
| reset_4_Name                        | text-o7           | text-i7 | Preset_4_Name |         |
| reset_5_Name                        | text-o8           | text-i8 | Preset_5_Name |         |
| reset_6_Name                        | text-o9           | text-i9 | Preset_6_Name |         |
|                                     |                   |         |               |         |

| ha taugh garaan  | "MJPEG Viewer Embedded Application Properties" With                                        |  |  |  |  |  |
|------------------|--------------------------------------------------------------------------------------------|--|--|--|--|--|
| cations folder.  | MJPEG Viewer Embedded Application Properties                                               |  |  |  |  |  |
| EG Viewer to     | Design: Camera Controls:                                                                   |  |  |  |  |  |
| Embedded<br>dow. | Camera Type:<br>Analog Join: None  Auto Video Compression (0-100): Analog Join: None  Auto |  |  |  |  |  |
| tab              | Default Type: 0 Default: 0                                                                 |  |  |  |  |  |
|                  | IP Address: FPS:                                                                           |  |  |  |  |  |
| nd HTTP          | Senal Join: 1 • Auto Analog Join: None • Auto                                              |  |  |  |  |  |
| in numbers       | Default IP: 172.30.169.091 Default FPS: 0                                                  |  |  |  |  |  |
| ssigned (in      | Port #: Brightness (-128 to 128):                                                          |  |  |  |  |  |
| ning," step 5,   | Analog Join: 1 🗸 Auto Analog Join: None 🗸 Auto                                             |  |  |  |  |  |
| ws program,      | Default: Port: 80 Default: 0                                                               |  |  |  |  |  |
|                  | Stretch to Fit:HTTP Command:                                                               |  |  |  |  |  |
|                  | Digital Join: None 💌 Auto Serial Join: 💈 💌 Auto                                            |  |  |  |  |  |
|                  | Default: Stretch to Fit Default: /video.mjpg?&user=viev                                    |  |  |  |  |  |
|                  |                                                                                            |  |  |  |  |  |
|                  | OK Cancel Apply Help                                                                       |  |  |  |  |  |
| Other<br>rietary |                                                                                            |  |  |  |  |  |

Z Ż () N 0 

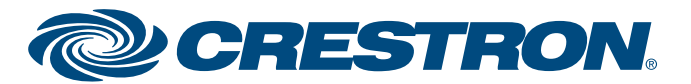